## 各種お知らせのみんなのMYポータルでの閲覧のお願い

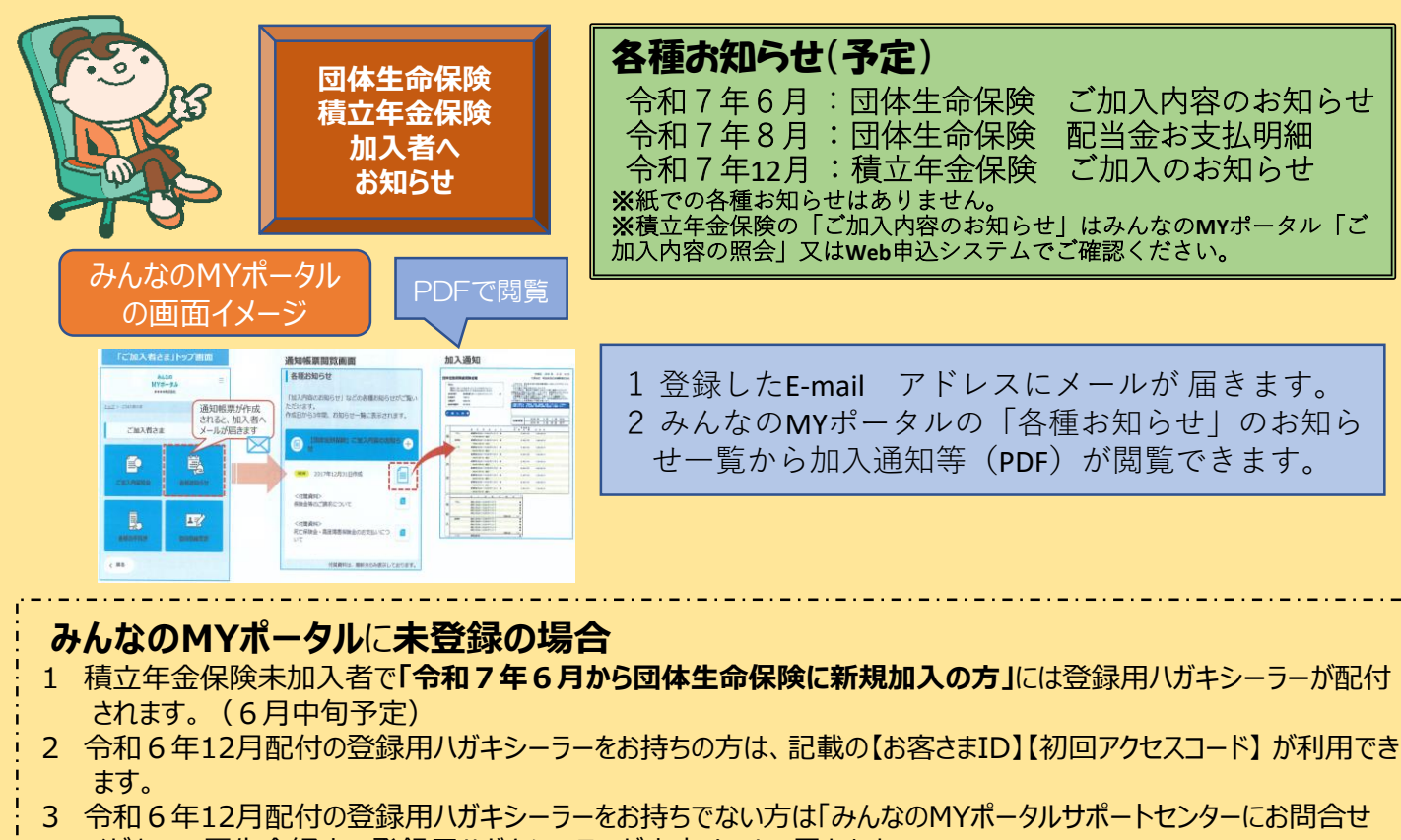

- ください。厚生会経由で登録用ハガキシーラーが庁内メールで届きます。
- 4 登録用ハガキシーラーの【お客さまID】【初回アクセスコード】で次のサイトにアクセスをお願いします。

<u>https://be7.meijiyasuda.co.jp</u>(「明治安田 みんなのMYポータル」で検索できます。)

お問合せ先:みんなのMYポータルサポートセンター0120-565-609 平日9:00-17:00 (土曜・日曜・祝日・年末年始は除く)

ビジネスモデル特許取得

団体により利用できるサービスが異なります

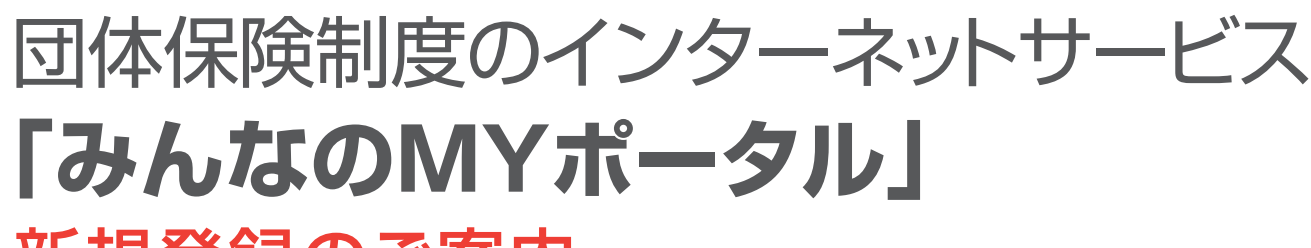

## 新規登録のご案内

加入内容や通知帳票のご確認、各種サービスの

ご利用がスマートフォンやパソコン等でできるように

なりました

なお、ご利用には新規登録が必要です

※登録・ログイン等操作方法以外のお問い合わせについては、 団体窓口または「みんなのMYポータル」内「お問い合わせ」に記載の「総合照会窓口」にご連絡ください

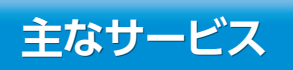

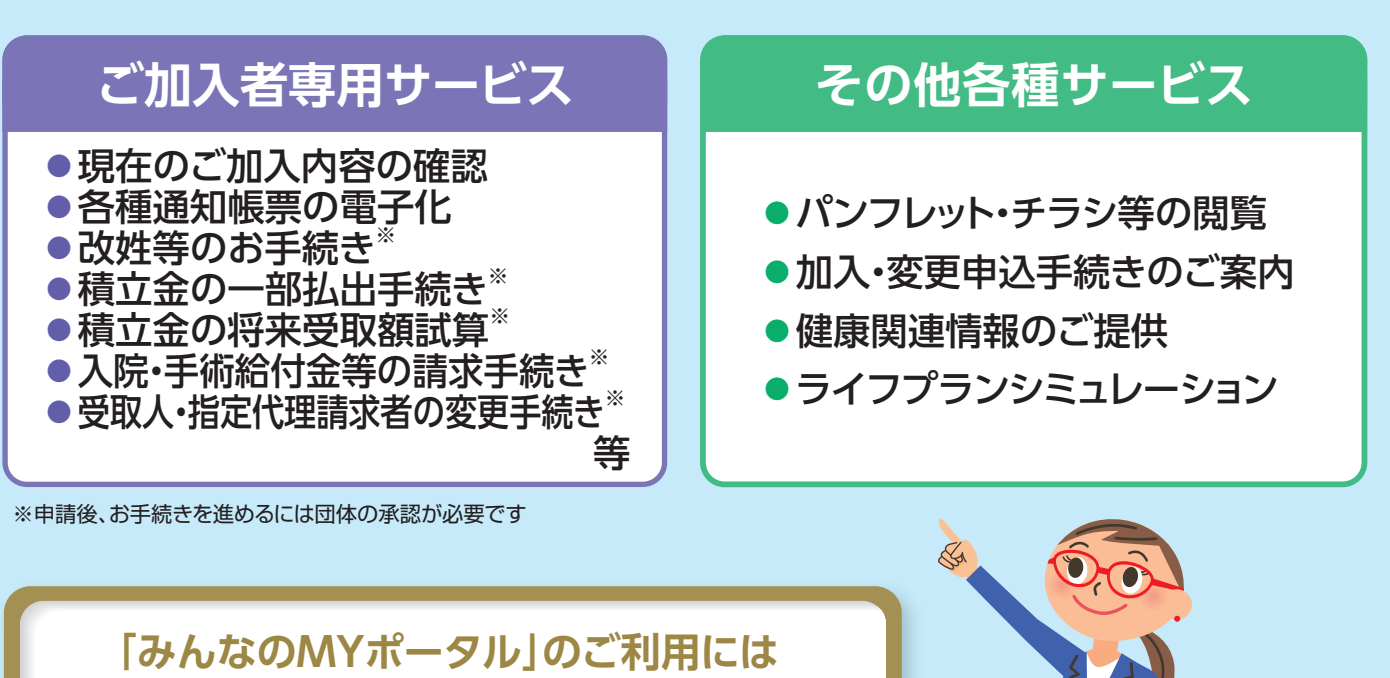

[新規登録]が必要です CHECK 以下、事前にご準備ください サービスの詳細は 〈はがきシーラー〉 スマートフォン・ 動画でチェック 🕟 (表面) (中面) 重要 親展 ttp://www.meijiyasuda-2019minmypsy 8#6 (00012345-00001 歴史展生事号 00000001234567 ある前 7かい かオル 田 00000001234567 つかい カオル III 『みんなのMYポータル』 に関する大切なお知らせ (インターネットサービス開始のご連巻) 市「戦力安田 みんなのMYボータル」 て秋年もできます。 584110 1234-5678-1234-5678 \*\*\*\*\*\*\*\*\*\* 赤牛角其芋(大文芋)、牛角数芋 村田アクセスコードの有効期間は作成日から着食で12ヵ月です。 男形ド等の場合は、有効期間が12ヵ月未満となることがあり すりのでご注意ください。 本ご連絡は、今後ご加入内容などを確認いただくた めの大切なお知らせとなります。お客さま1Dにつ きましては、他人に知られないように管理してくだ ご利用にあたっての注意事項 ・調査さい。ロダイン用のCRロードは私人に知られないように管理して ください ・メールアドレスを変えたも差しは、全部のメールアドレスもあわせて変え を認識いたしては認知の主要者のは、人もなのロボデッタ人 の「お別になりには認知の主要者のに連続してくたらい 新規登録の 開封鉄にあて名をご確認のうえ、ここから歩っくりはがし: 内容をご覧ください。 万一ぬれた場合には完全に乾いてからはがしてください。 方法は裏面へ

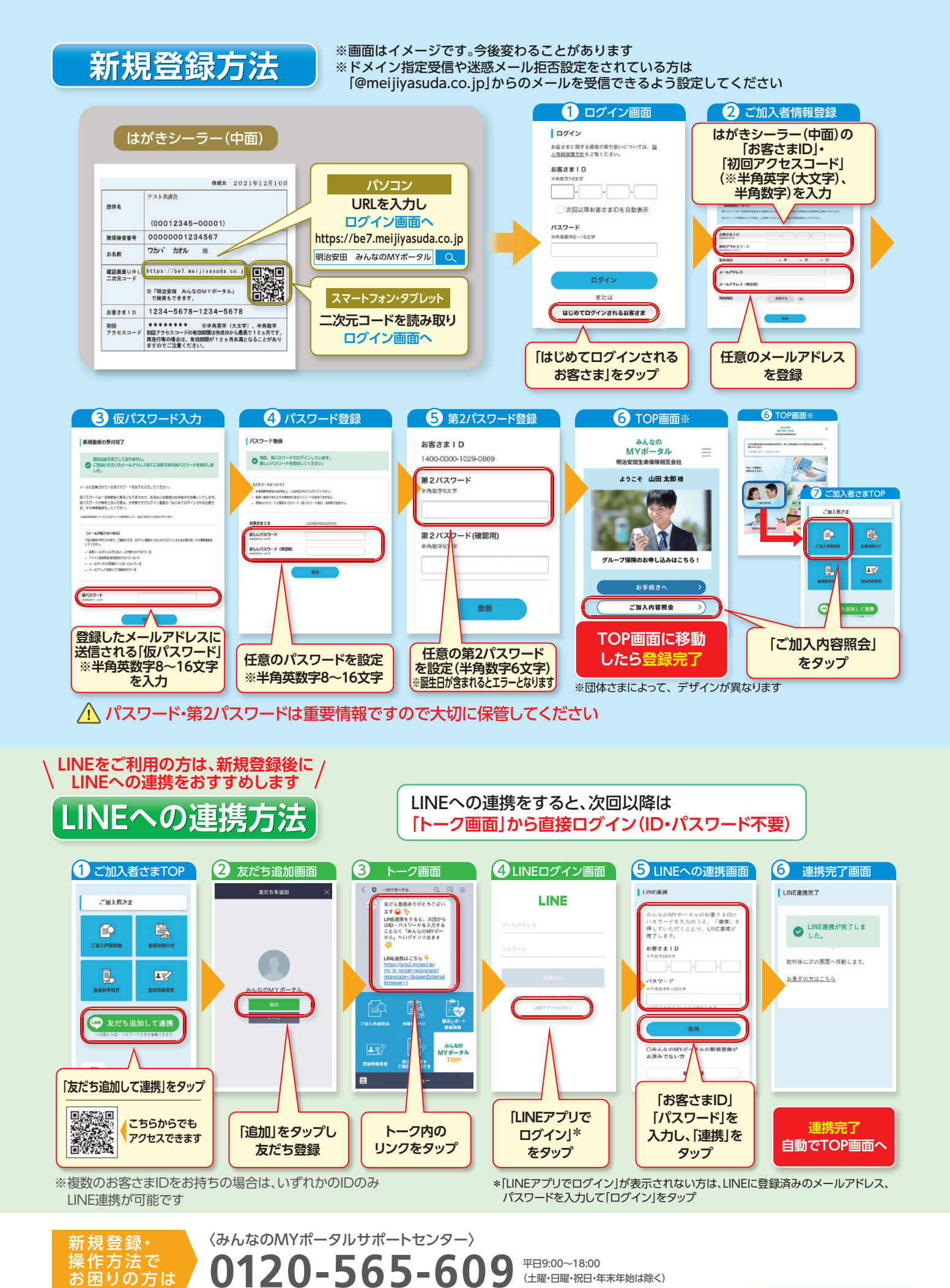

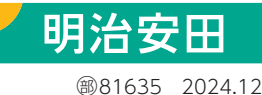